## Poniżej przedstawiamy kolejne kroki przedłużenia/założenia legitymacji KU AZS PŁ

| Odnowienie członkos                                                                         | stwa                                        |                             |        |   |   |
|---------------------------------------------------------------------------------------------|---------------------------------------------|-----------------------------|--------|---|---|
| 1<br>Potwierdzam, że dane w profilu czła<br>Jeśli Twoje dane nie zgadzają się przejdż na fo | onka są prawidłowe<br>ormularz Zmiana danyc | h osobowych.                |        |   |   |
|                                                                                             | 2                                           |                             |        | 3 |   |
| Aktualne zdiecie do legitymacii *                                                           |                                             | Data przystapienia do AZS * |        |   |   |
| Przeglądaj Capture.PNG                                                                      | WYŚLIJ PLIK                                 | 6 v paź                     | × 2017 | ~ | ▦ |
| Pliki muszą mieć mniej niż <b>2 MB</b> .                                                    |                                             |                             |        |   |   |
| Dozwolone typy plików: gif jpg jpeg png.                                                    |                                             |                             |        |   |   |
| 4                                                                                           |                                             |                             |        |   | 5 |
| Obywatelstwo polskie *                                                                      | PESEL *                                     |                             |        |   |   |
| ● Tak ◯ Nie                                                                                 | 11111111111                                 |                             |        |   | ] |
| 6                                                                                           |                                             |                             |        |   |   |
| Orzeczenie o niepełnosprawności *                                                           |                                             |                             |        |   |   |
| 🔵 posiadam 💿 nie posiadam                                                                   |                                             |                             |        |   |   |

Uzupełniamy kolejno pola:

- 1. Zaznaczamy potwierdzenia prawidłowości danych
- 2. Załączamy zdjęcie do legitymacji przy pomocy przycisku "Przeglądaj...", a następnie klikamy przycisk "Wyślij Plik"
- 3. Uzupełniamy datę przystąpienia do AZS (jest to data w przybliżeniu kiedy dołączyliście do KU AZS PŁ. Jeśli to jest wasza pierwsza wpisujecie dzisiejszą datę 😨)
- 4. Zaznaczamy obywatelstwo
- 5. Podajemy swój pesel
- 6. Zaznaczamy jedną z opcji o orzeczeniu o niepełnosprawności

| Wariant Ubezpieczenia NNW *        | Typ legitymacji *                                                | Rodzaj legitymacji *                                                                                              |                 |
|------------------------------------|------------------------------------------------------------------|----------------------------------------------------------------------------------------------------|-----------------|
| Polisa standard NNW 6.500 zł       | elektroniczna                                                    | AZS                                                                                                    |                 |
| O Polisa komfort NNW 25.000 zł     | 💿 elektroniczna i plastiko                                       | wa 💿 AZS - ISIC                                                                                                   |                 |
| Polisa sport NNW 65.000 zł         | <ul> <li>elektroniczna i papierov<br/>(wysyłka do OŚ)</li> </ul> | wa 🔿 AZS - ITIC                                                                                                   |                 |
|                                    | d                                                                | lokument potwierdzający status<br>ucznia, studenta albo nauczyciela                                               |                 |
|                                    | 2                                                                | Przeglądaj zaswiadczenie o byciu<br>WYŚLIJ PLIK                                                                   | i studentem.pdf |
|                                    | P<br>D<br>P                                                      | liki muszą mieć mniej niż <b>2 MB</b> .<br>Jozwolone typy plików: <b>gif jpg jpeg png</b><br><b>df doc docx</b> . |                 |
| ADRES WYSYŁKI                      |                                                                  |                                                                                                    |                 |
| Ulica, dom, lokal *                |                                                                  |                                                                                                    |                 |
|                                    |                                                                  |                                                                                                    |                 |
| Miejscowość *                      | Kod poczt. *                                                     | Kraj *                                                                                                    |                 |
|                                    |                                                                  | - Wybierz -                                                                                                    | ~               |
|                                    |                                                                  |                                                                                                    |                 |
| Uczelnia:                          | Klub:                                                            |                                                                                                    |                 |
| Politechnika Łódzka                | ~ KU A                                                           | ZS Politechnika Łódzka                                                                                            | ~               |
| <u>}</u>                           |                                                                  |                                                                                                    |                 |
| Sekcja: *                          |                                                                  | Składka cz                                                                                                    | łonkowska: *    |
| koszykówka kobiet - KU AZS Politec | nnika Łódzka                                                     | <ul><li>✓</li><li>118</li></ul>                                                                                   |                 |
| <u> </u>                           |                                                                  | Wyliczana na                                                                                                    | podstawie pól:  |
| 4                                  |                                                                  | ubezpieczeni<br>5 legitymacji                                                                                     | а і Тур         |

- Wybieramy wariant (jeśli nie wiesz na jaki typ legitymacji czy ubezpieczenia się zdecydować, polecamy odwiedzić stronę: <u>http://azs.pl/legitymacje</u>. Znajdziecie tam wszystkie potrzebne informacje oraz dokumenty opisujące dany wariant).
  - a. Ubezpieczenia
     Wariant I (standard) opłata 100 zł NNW w wysokości 6.500zł,
     Wariant II (komfort) opłata 145 zł NNW w wysokości 25.000zł,
     Wariant III (sport) opłata 1055 zł NNW w wysokości 65.000zł.
  - b. Typ legitymacji
     Elektroniczna 0 zł

Elektroniczna i plastikowa - 18 zł Elektroniczna i papierowa - 10 zł c. Rodzaj legitymacji AZS

- AZS AZS-ISIC AZS-ITIC
- Załączamy zdjęcie/skan zaświadczenia o byciu studentem przy pomocy przycisku "Przeglądaj…", a następnie klikamy przycisk "Wyślij Plik". Takie zaświadczenie możecie zdobyć pisząc mail do swojego dziekanatu.
- 3. Okienko to pojawi się wam tylko wówczas gdy wybraliście legitymację plastikową. Uzupełniacie adres na jaki chcecie aby dostarczono wam legitymację.
- Wybieramy Uczelnię (Politechnika Łódzka), Klub (<u>KU AZS Politechnika Łódzka</u>), Sekcja (wasza główna sekcja, w której treningach będziecie brać udział. Jeśli chcecie trenować w kilku sekcjach wybieracie jedną z nich)
- 5. Składka członkowska jest wyliczana na podstawie wysokości ubezpieczenia i typu legitymacji.

| Zaznacz wszystko                                                                                                    |
|----------------------------------------------------------------------------------------------------|
| Wyrażam zgodę na przetwarzanie moich danych osobowych *                                                                             |
| Wyrażam zgodę na przystąpienie do ubezpieczenia zbiorowego NNW *                                                                    |
| Wyrażam zgodę na rozpowszechnianie mojego wizerunku związanego z członkostwem w Akademickim Związku Sportowym                       |
| Wyrażam zgodę na otrzymywanie drogą elektroniczną newslettera AZS oraz materiałów reklamowych AZS i jego sponsorów i partnerów.     |
| Wyrażam zgodę na przekazanie moich danych do Almatur w celu umożliwienia zawarcia dodatkowego ubezpieczenia w ramach programu ISIC. |
| Wyrażam zgodę na otrzymywanie drogą elektroniczną newslettera ISIC oraz materiałów reklamowych ISIC i jego sponsorów i partnerów.   |
| Akceptuję:                                                                                                    |
| Mam prawo do: *                                                                                                    |
| Wyrażam zgodę na zautomatyzowane przetwarzanie moich danych tzw. "profilowanie".                                                    |

ZATWIERDŹ

Wymagane do zaznaczenia są pola oznaczone czerwoną gwiazdką (\*). Zalecamy przeczytać wszystkie punkty i wybrać je według własnych preferencji.

## Po uzupełnieniu wszystkich danych klikamy przycisk "ZATWIERDŹ"

Następnie w naszej gestii leży sprawdzenie waszych danych i zatwierdzenie waszego członkostwa. Jak to zrobimy pojawi się wam możliwość opłacenia składki.

| 245                                                                                                    |                       | PANEL CZŁO                                                                                                    | NKA AZS                                     |                     |                        |
|----------------------------------------------------------------------------------------------------|-----------------------|----------------------------------------------------------------------------------------------------|---------------------------------------------|---------------------|------------------------|
| PANEL CZŁONKA<br>PROŚBA O ZMIANĘ DANYCH<br>OSOBOWYCH<br>ODNOWIENIE CZŁONKOSTWA<br>ZMIEŃ HASŁO<br>WYLOGUJ | Panel cz              | Imie i nazwisko<br>Pieć:<br>Data urodzenia:<br>Telefon:<br>Email:<br>ZS Politechnika ł<br>zykówka kobiet - KU AZS P<br>iku członkostwa: 13 Paźdz | LÓdzka<br>olitechnika Łódzka<br>iernik 2021 |                     |                        |
|                                                                                                    | Historia t            | ransakcji                                                                                                    | all one                                     |                     |                        |
|                                                                                                    | ID Transakcji<br>2984 | Typ<br>Składka członkowska                                                                                                    | Data<br>13/10/2021 - 12:23                  | Kwota<br>118.00 PLN | Oczekuje OPŁAĆ SKŁADKĘ |

Klikamy przycisk "opłać składkę".

## UI LATA SKLADKI CZŁONKOWSKIEJ AZS

| Sekcja:                                                                                                    | koszykówka kobiet - KU AZS Politechnika Łódzka                                                                                                    |  |  |  |
|----------------------------------------------------------------------------------------------------|----------------------------------------------------------------------------------------------------|--|--|--|
| Rodzaj legitymacji:                                                                                                    | AZS - ISIC                                                                                                    |  |  |  |
| Typ legitymacji:                                                                                                    | elektroniczna i plastikowa                                                                                                    |  |  |  |
| Wariant Ubezpieczenia NNW:                                                                                                    | Polisa standard NNW 6.500 zł                                                                                                    |  |  |  |
| Suma:                                                                                                    | 118.00 zł                                                                                                    |  |  |  |
| <ul> <li>Zapoznałem(-am) się i akceptuję i</li> <li>Oświadczam, że na podstawie og<br/>Zakładu Ubezpieczeń Spółki Akcy<br/>na przystąpienie do ubezpieczenia</li> </ul> | regulamin płatności online. *<br>ólnych warunków ubezpieczenia następstw nieszczęśliwych wypadków ustalonych uchwałą Zarządu Powszechnego<br>jnej nr UZ/319/2020 z dnia 9 listopada 2020 r., które otrzymałam/em przed podpisaniem deklaracji zgody wyrażam zgodę<br>a PZU NNW – PZU Grupowe. * |  |  |  |
| Sświadczam, że zapoznałam/em się z informacją o przetwarzaniu moich danych osobowych. W zakresie, w jakim podstawą przetwarzania Pani/Pana                              |                                                                                                    |  |  |  |
| 🖵 danych osobowych jest zgoda, ma Pani/Pan prawo jej wycofania. Zgodę można odwołać w każdym czasie w oddziale lub wysyłając e-mail na adres                            |                                                                                                    |  |  |  |
| kontakt@pzu.pl albo pismo na adres PZU, ul. Postępu 18a, 02-676 Warszawa. Wycofanie zgody nie wpływa na zgodność z prawem przetwarzania                                 |                                                                                                    |  |  |  |
| dokonanego na podstawie zgody przed jej wycofaniem. *                                                                                                    |                                                                                                    |  |  |  |
| ✓ POTWIERDŹ PŁATNOŚĆ.                                                                                                    |                                                                                                    |  |  |  |

W następnym oknie akceptujemy wszystkie zgody i klikamy przycisk "Potwierdź płatność". Zostaniemy przekierowani do okna płatności sposobem Blik. Po opłaceniu składki i powróceniu do strony planeta azs ujrzymy okno:

|                                             | CIVICRM AZS |  |
|---------------------------------------------|-------------|--|
|                                             |             |  |
| Status płatności                            |             |  |
| Status Twojej składki członkowsk            | iej         |  |
|                                             |             |  |
| Dziękujemy, Twoja składka została opłacona! |             |  |
|                                             |             |  |